## Shamrock Shuffle online TEAM registration cheat sheet:

Go to this website: https://www.raceentry.com/shamrock-shuffle-5k/race-information

Click "Register" Button"

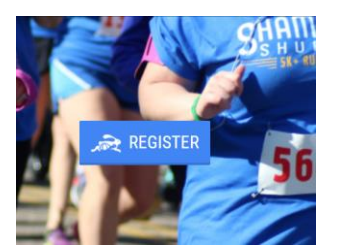

Click "Team"

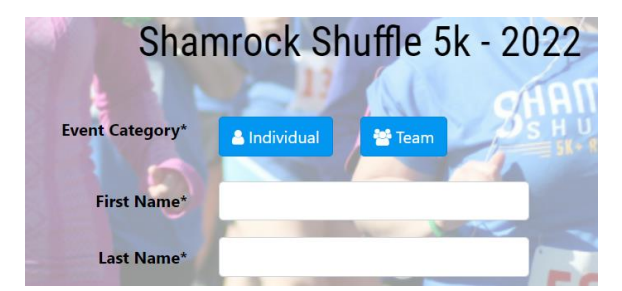

Click "Create Team"

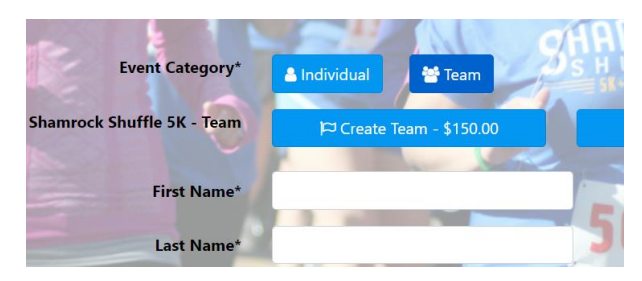

- **Step one:** Create Team name and password. This is what you give to people who want to register online independently to join your team after you have registered the first 6 people.
- Step two:Enter info for 6 people: name, email, address (captain only), phone,<br/>birthday (captain only), shirt size
- Step three: click "agree" to waivers and add your initials
- **Step four:** click: "Register to Checkout"
- **Step five:** enter payment information and submit payment
- Step six:Give your team name and password to anyone who wants to join. They click the<br/>"Join Team" button under the Team tab to add themselves and pay<br/>independently